## Overview

### Introduction

USB TO RS485/422, an industrial-grade USB to RS485/422 isolated converter, adopts the original FT232RNL, an industrial rail case design, built-in protection circuits such as power isolation, ADI magnetic coupling isolation, and TVS. USB TO RS485/422 is easy to operate, and can automatically transmit and receive without delay. It features fast communication

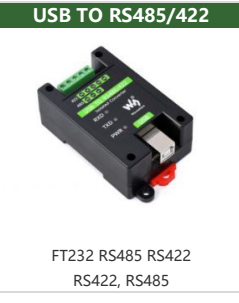

speed, stability, reliability, and safety, which can be applied to various industrial control devices or applications with high communication requirements.

### Features

- Onboard Original FT232RL and SP485EEN chip. Fast communication, stable and reliable, better compatibility.
- Onboard unibody power supply isolation, provides stable isolated voltage and needs no extra power supply for the isolated terminal.
- Onboard unibody digital isolation, allows signal isolation, high reliability, strong antiinterference, and low power consumption.
- Onboard TVS (Transient Voltage Suppressor), effectively suppresses surge voltage and transient spike voltage in the circuit, lightning-proof & anti-electrostatic.
- Onboard self-recovery fuse and protection diodes, ensure the current/voltage stable outputs, provide over-current/over-voltage proof, and improve shock resistance.
- Onboard 15KV ESD isolation protection and 600W lightning-proof & anti-surge protection.
- Onboard 120R terminal resistor on the RS485/RS422 ports, enable by default, configurable by jumper.
- 3x LEDs for indicating the power and transceiver status.
- Industrial rail-mount ABS case design, small in size, easy to install, and cost-effective.

### Specification

| Model                  | Industrial grade isolated USB to RS485/422 converter |                                                                                                 |  |  |  |  |
|------------------------|------------------------------------------------------|-------------------------------------------------------------------------------------------------|--|--|--|--|
| Baud Rate              | FT232RNL                                             | 232RNL 300bps ~ 3Mbps                                                                           |  |  |  |  |
| Host Port              | USB                                                  |                                                                                                 |  |  |  |  |
| Device Port            | RS485/422                                            | RS485/422                                                                                       |  |  |  |  |
| USB Port               | Operating<br>Voltage                                 | 5V                                                                                              |  |  |  |  |
|                        | Interface<br>Type                                    | USB-B                                                                                           |  |  |  |  |
|                        | Connector                                            | 200mA self-recovery fuse, ESD protection                                                        |  |  |  |  |
|                        | Transmission<br>Distance                             | About 5m                                                                                        |  |  |  |  |
|                        | Interface                                            | Screw Terminal                                                                                  |  |  |  |  |
|                        | RS485<br>Interface                                   | A+, B-, PE                                                                                      |  |  |  |  |
|                        | RS422<br>Interface                                   | TA, TB, RA, RB, PE                                                                              |  |  |  |  |
| RS485/422<br>Interface | Direction<br>Control                                 | Hardware automatic control                                                                      |  |  |  |  |
|                        | Interface<br>Protection                              | 600W lightningproof, anti-surge, and 15KV ESD protection (onboard 120R balancing resistor)      |  |  |  |  |
|                        | Transmission<br>Distance                             | About 1200m (at low rates)                                                                      |  |  |  |  |
|                        | Transmission<br>Mode                                 | Point-to-multi points (up to 32 nodes, it is recommended to use repeaters for 16 nodes or more) |  |  |  |  |
|                        | PWR                                                  | Red power indicator, lights up when there is a USB connection and voltage is detected           |  |  |  |  |

| Indicator                | TXD                                                       | Green TX indicator, light up when the USB port sends data         |  |  |
|--------------------------|-----------------------------------------------------------|-------------------------------------------------------------------|--|--|
|                          | RXD                                                       | Blue RX indicator, lights up when the device ports send data back |  |  |
| Operating<br>Environment | Temperature<br>Range                                      | -15℃ ~ 70℃                                                        |  |  |
|                          | Humidity<br>Range                                         | 5%RH~95%RH                                                        |  |  |
| Operating<br>System      | Mac, Linux, Android, WinCE, Windows 10 / 8.1 / 8 / 7 / XP |                                                                   |  |  |
| Appearance               | Enclosure                                                 | Rail-mount ABS case, suitable for 35mm DIN rail                   |  |  |
|                          | Outline<br>Dimensions                                     | 81.9 × 54.0 × 32.0mm                                              |  |  |

# Interface Introduction

| Interface | PE               | ТА                                      | ТВ                                      | RA                                         | RB                                         |
|-----------|------------------|-----------------------------------------|-----------------------------------------|--------------------------------------------|--------------------------------------------|
| RS422     | Signal<br>ground | Send differential signal<br>positive T+ | Send differential signal<br>negative T- | Receive differential signal<br>positive R+ | Receive differential signal<br>negative R- |
| RS485     | Signal<br>ground | Differential signal<br>positive A+      | Differential signal<br>negative B-      | NC                                         | NC                                         |

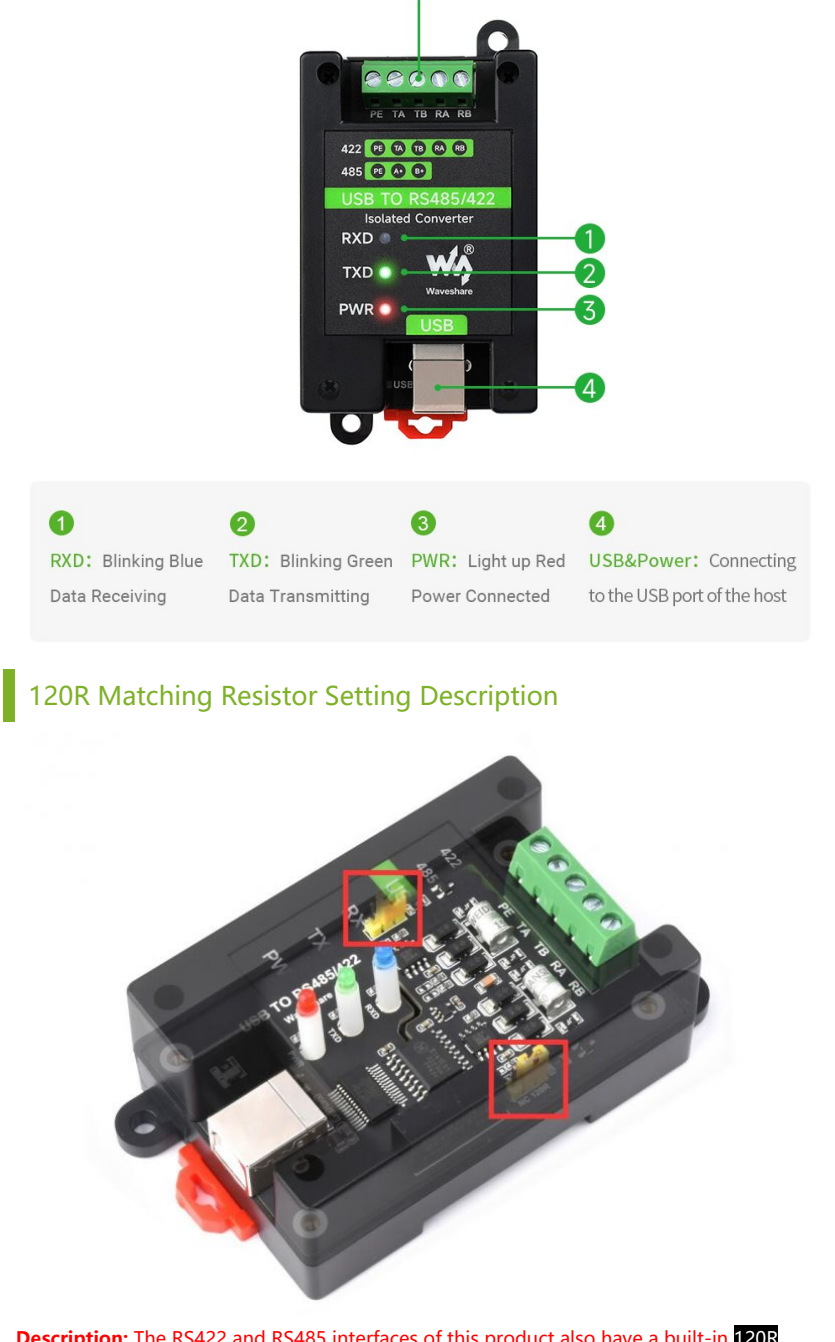

**Description:** The RS422 and RS485 interfaces of this product also have a built-in **120R** enabling resistor, which is enabled by default, and the user can remove the case to modify

### the settings as needed.

**Modification method:** Modify the yellow jumper cap at the red frame.

### Dimensions

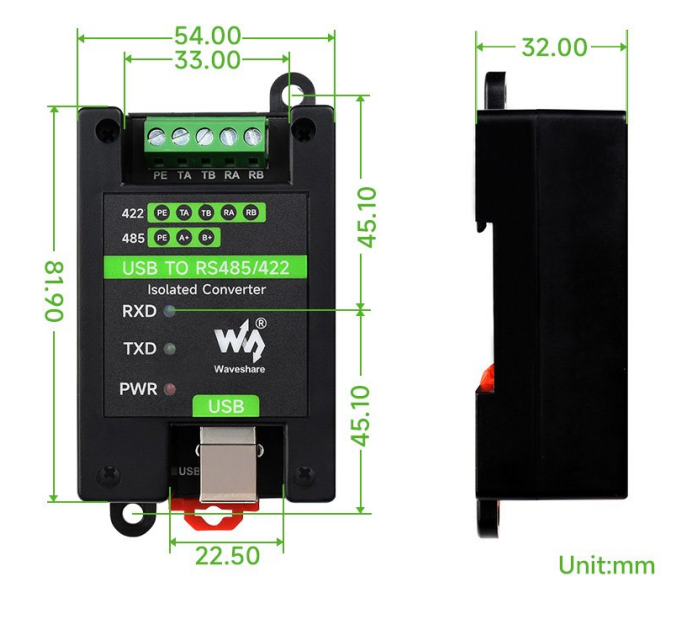

### Software Installation

#### **USB** Driver Installation

- The first method: download the driver wizard from the Internet, and automatically detect and install the driver.
- The second method: Manually install the driver (the following uses WIN7 installation as an example).
- Connect the device to the computer via a USB cable, and check the device manager, the serial port number has a yellow exclamation mark, indicating that the driver is not installed.

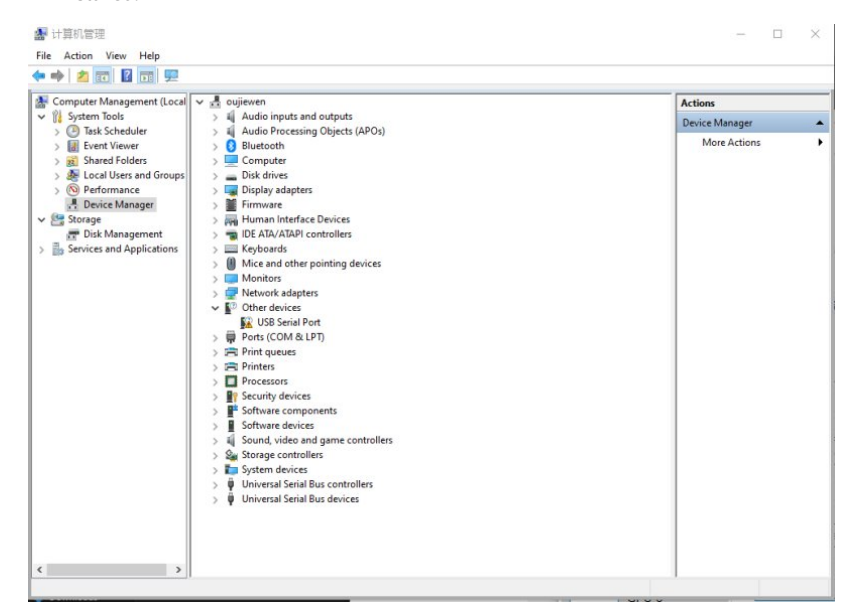

• You can download the software installation package on the official website WIKI, (There must be a path here) Double-click

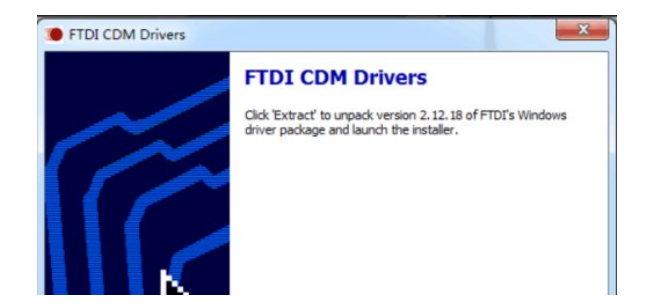

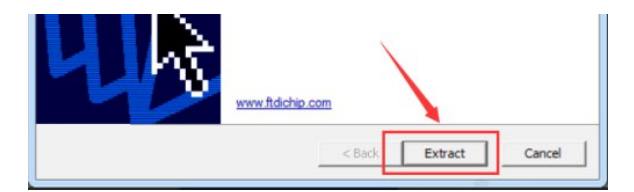

• Click Extract:

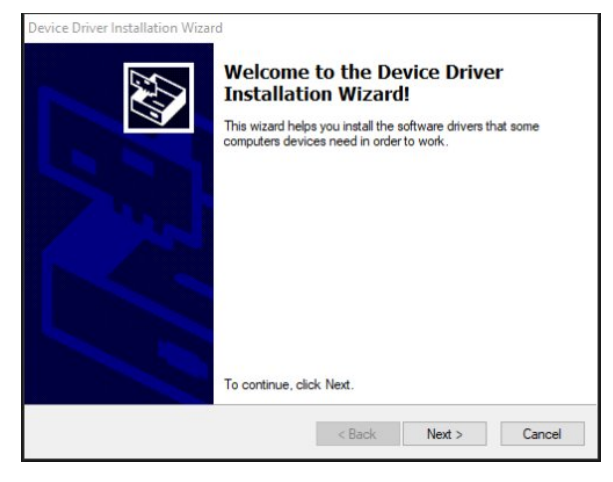

Click Next:

| License Agreement                                                                                                    |                                                                                                    |                                                                                                    |  |  |
|----------------------------------------------------------------------------------------------------|----------------------------------------------------------------------------------------------------|----------------------------------------------------------------------------------------------------|--|--|
| To continue, accept the following license agreement. To read the entire<br>agreement, use the scroll bar or press the Page Down key.                                                                                                    |                                                                                                    |                                                                                                    |  |  |
| IMPORTANT NOTICE: PLEASE R<br>INSTALLING THE RELEVANT SC<br>This licence agreement (Licence):<br>(Licensee or you) and Future Tech<br>of 2 Seaward Place, Centurion Bus<br>Scotland (UK Company Number SC<br>driver software provided by the Lice | EAD CAREFULLY BEFOF<br>FTWARE:<br>s a legal agreement betwee<br>nology Devices Internation<br>inters Park, Glasgow G41<br>C136640) (Licensor or we) t<br>ensor(Software).                                                                                                    | RE A<br>en you<br>lal Limited<br>1HH,<br>for use of                                                                                                    |  |  |
| BY INSTALLING OR USING THIS                                                                                                    | SOFTWARE YOU AGRE                                                                                                    | E TO THE V                                                                                                    |  |  |
| I accept this agreement     I don't accept this agreement                                                                                                    | Save As                                                                                                    | Pant                                                                                                    |  |  |
|                                                                                                    | To continue, accept the following li<br>agreement, use the scroll bar or pre<br>IMPORTANT NOTICE: PLEASE R<br>INSTALLING THE RELEVANT SC<br>This licence agreement (Licence) i<br>(Licensee or you) and Future Tech<br>of 2 Seaward Place, Certuinon Bus<br>Sotiand (UK Company Number St<br>driver software provided by the Lic<br>BY INSTALLING OR USING THIS<br>I accept this agreement<br>I don't accept this agreement | To continue, accept the following license agreement. To read agreement, use the scroll bar or press the Page Down key. IMPORTANT NOTICE: PLEASE READ CAREFULLY BEFOF INSTALLING THE RELEVANT SOFTWARE: This licence agreement (Licence) is a legal agreement betwee (Licensee or you) and Future Technology Devices Internation of 2 Seaward Place, Certuinon Business Park, Glasgow G41 Scottand (UK Company Number SC136640) (Licensor or we); driver software provided by the Licensor(Software). BY INSTALLING OR USING THIS SOFTWARE YOU AGRE  i accept this agreement Save As I don't accept this agreement |  |  |

• Check I accept this agreement (A), and then click Next:

| 设备驱动程序安装向导                                |    |
|-------------------------------------------|----|
| 正在安装驱动程序                                  |    |
|                                           |    |
| ジョン・ション・ション・ション・ション・ション・ション・ション・ション・ション・シ |    |
| ((上一步 @))下一步 @) )                         | 取消 |

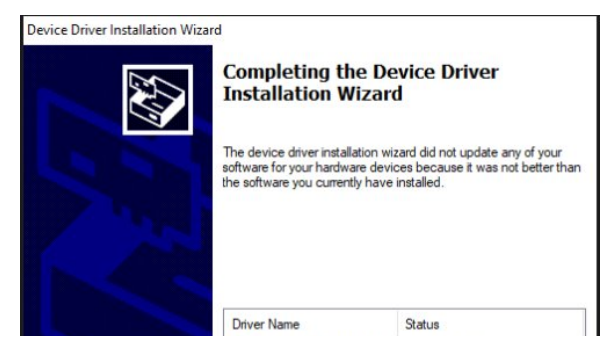

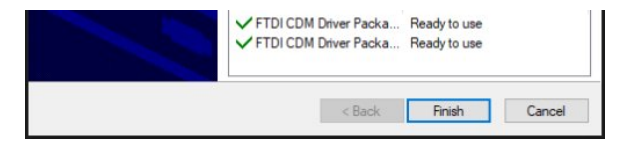

• Click Finish, and check the computer device manager at this time, you can see that the port number is already available for normal use.

USB TO RS4852-9.png

### Hardware Test

Test environment: PC (Windows system) Required accessories:

- USB TO RS485/422 x 2pcs
- Adapter cable

#### RS485 test

• Connect the RS485 interface of the USB TO RS485/422 module, that is, connect TA --> TA to TB --> TB. The hardware connection diagram is as follows:

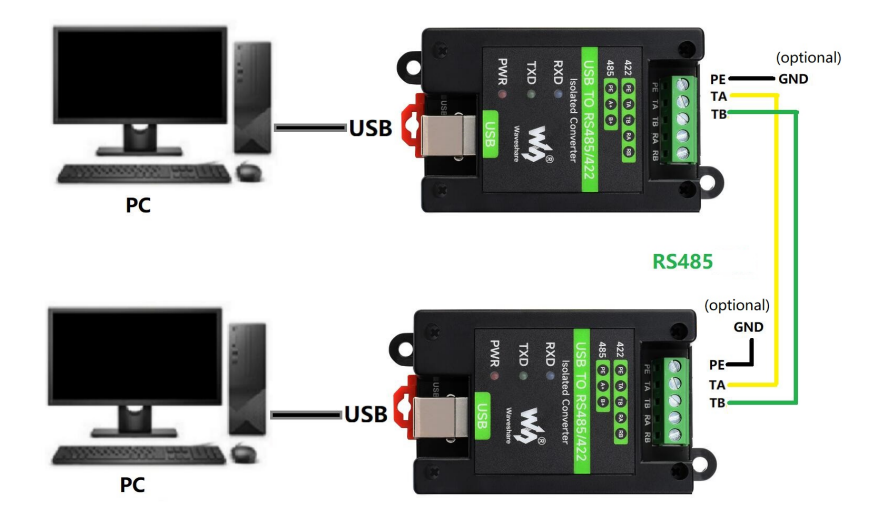

**Note:** The RS485 interface of this product also has a built-in 120R enabling resistor, which is turned on by default. Users can remove the case to modify the settings according to their needs. If signal isolation is required, PE can also be connected to the ground.

• Open two SSCOM serial port debugging assistants on the computer, open the corresponding port number, set the same baud rate, and click Send at regular intervals to receive and send normally. The test results are shown in the figure below:

| La SSCOM VS111 Serial/Net data debugger,Author:Timin,25180588月qq.com - □ ×<br>PORT COM Settings Excelar Send Data Multi Steines Tools Helo 医医外管 大桥的运                                                                                                    | SSCOM V5.13.1 Seria/Net data debugger,AuthonTintin,2518058@qq.com – C ×      PORT COM Settions Display: Send Data Multi Strings Tools Help DEVEND 1451038 |
|----------------------------------------------------------------------------------------------------|----------------------------------------------------------------------------------------------------|
| 10       10       10       10       10       10       10       10       10       10       10       10       10       10       10       10       10       10       10       10       10       10       10       10       10       10       10       10       10       10       10       10       10       10       10       10       10       10       10       10       10       10       10       10       10       10       10       10       10       10       10       10       10       10       10       10       10       10       10       10       10       10       10       10       10       10       10       10       10       10       10       10       10       10       10       10       10       10       10       10       10       10       10       10       10       10       10       10       10       10       10       10       10       10       10       10       10       10       10       10       10       10       10       10       10       10       10       10       10       10       10       10 <td< td=""><td>AT AT AT AT AT AT AT AT AT AT AT AT AT A</td></td<>                                                                                                    | AT AT AT AT AT AT AT AT AT AT AT AT AT A                                                                                                    |
| Clearbate Openils See ClearSee Office Regist Second 117 -                                                                                                    | ClearBate Openfile Saudrile Stup ClearSaud OnTopic Engine Saudrile III -                                                                                  |
| Carrier and the series rest and the series of the series of the series o | Clevelor A fore Setting She Sine and Fachs Courties 20 mm Ref System (Nore -                                                                              |
| T RTS IP DTR Bushat 11500 . AT                                                                                                    | T RTS P DTR Puolities 115200 DI 00 05 07                                                                                                    |
| 为了他好他定要四口啊的件 5800                                                                                                    | 为了那谷地发展3500%许 SEED                                                                                                    |
| 【升级数95.13.13★金嘉德性的比44极快值课一试 ★27-Thread+国人的开游免费操作系统 ★新一代和FIE式共兼容6006支持FIF-Thread ★68865                                                                                                    | 【升级到布 13.1】★台市高性纷扰64摄映徽理一试★07-The++44级人的开展免费操作系统★新一代%171芯片集容6006支持87-The++4★086达转表#                                                                       |
| www.daxia.com [5:0 R:312 COM47 Opened 115200bps.8.1.None.None                                                                                                    | pwww.dakia.com 5:364 R:96 COM39 Opened 115200bps.81.None.None CT:                                                                                         |

#### RS422 Test

• Connect two sets of USB TO RS485/422 together for communication. When the RS422 interface is connected, cross-connection is required, as shown in the figure below:

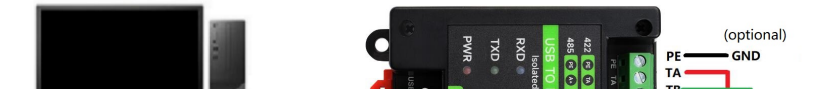

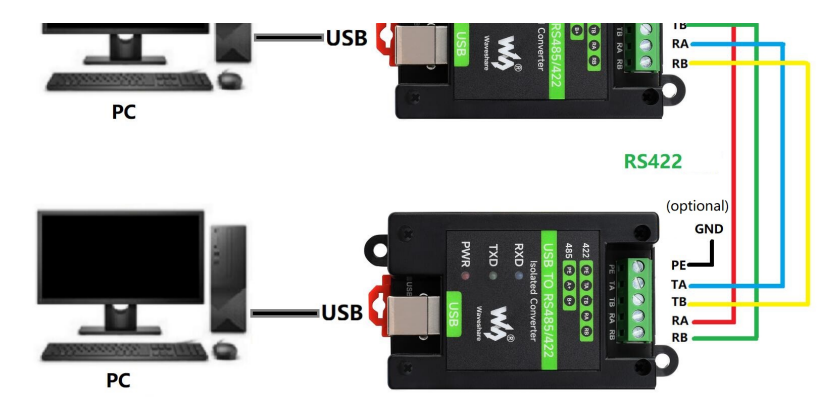

**Note:** The RS485 interface of this product also has a built-in 120R enabling resistor, which is turned on by default. Users can remove the case to modify the settings according to their needs. If signal isolation is required, PE can also be connected to the ground.

• On the PC, open two SSCOM, open the corresponding port number, set the same baud rate, and click Send at regular intervals to send and receive normally. The screenshot of the software is shown below:

| K SSCOM V5.13.1 Serial/Net data debugger                                                | - 0 ×                        | A SSCOM V5.13.1 Ser    | ial/Net data debugg | м                   |                                      |                    | 8      |
|-----------------------------------------------------------------------------------------|------------------------------|------------------------|---------------------|---------------------|--------------------------------------|--------------------|--------|
| PORT COM_Settings Display Send_Data Multi_Strings Tools Help                            |                              | PORT COM_Settings      | Display Send_Data   | Multi_Strings To    | iols Help                            |                    |        |
| □<br>[17:22:54.392]38→Oabodafe                                                          | ^ ·                          | (17:22:54.407)\$t+◆abc | defg                |                     |                                      |                    | ^      |
| □<br>[17:22:54.503]发→○abodafg                                                           |                              | [17:22:54.517]\$t+◆ake | defe                |                     |                                      |                    |        |
| □<br>[17:22:54.509]波→○abodefg                                                           |                              | [17:22:54.699]\$t+◆abc | defg                |                     |                                      |                    |        |
| □<br>[17:22:54.107]波→Oubodafg                                                           |                              | [17:22:54.709]{{++}ake | defg                |                     |                                      |                    |        |
| □<br>[17:22:54.535]赏→Oabolafg                                                           |                              | [17:22:54.821]\$k+◆abe | defg                |                     |                                      |                    |        |
| 117:22:54.928]));→Oubodafg                                                              |                              | [17:22:54.933]{t++ake  | defg                |                     |                                      |                    |        |
| □<br>[17:12:65.005]炭→Oabolafg                                                           |                              | [17:22:55.045]\$t+◆ake | defg                |                     |                                      |                    |        |
| [17:22:05.145])按→○abodafe                                                               |                              | [17:22:55.157]\$t+◆abc | defg                |                     |                                      |                    |        |
| [17:22:96.253]赏→Oabodafg                                                                |                              | [17:22:55.260]\$t++ake | defg                |                     |                                      |                    |        |
| [17:22:05.364]策→Oabolafg                                                                |                              | [17:22:55.365]\$t+◆abc | defg                |                     |                                      |                    |        |
| 17:22:95.475]波→Oubodafg                                                                 |                              | [17:22:55.477]@++ake   | defg                |                     |                                      |                    |        |
| [17:22:05.084]炭→Oabodafg                                                                |                              | [17:22:55.687]软+◆abe   | defg                |                     |                                      |                    |        |
| 17:22:55.6861∰→Oubodafe                                                                 |                              | [17:22:55.029]\$t+◆abc | defg                |                     |                                      |                    |        |
| 17.22:65.807]炭→○abodafg                                                                 |                              | [17:22:55.011]\$t++abe | defe                |                     |                                      |                    |        |
| [17:22:05.016]∰→Oabolafg                                                                |                              | [17:22:55.923]\$t+◆abc | defg                |                     |                                      |                    | - 1    |
| [17:22:66.026]炭→Oabodafg                                                                |                              | [17:22:56.034]{{++ ale | defg                |                     |                                      |                    |        |
|                                                                                         | ~                            | 1 B                    |                     |                     |                                      |                    |        |
| ClearBata OpenFile Stop ClearSene                                                       | OnTop Fight SureConfig EXT - | ClearDate OperFile     |                     |                     | SendFile Stop ClearSend ConTop R     | English SureCenfig | ET     |
| Combus COMESO Pralific USB-te-Seri •   MEEShew SaveData   Receivedfefile   SeadOEI   Se | addrery 100 ss/Tisly Add/rLE | ConHum COMS9 USS Serie | l Port 💌 🗆 🕅 HR     | Shew SureData       | Baceivedfafile   Sendett   Sendtrery | 100 es/Tie/ Add    | ErlE   |
| CleseCon C Nors Settings Saw Time and Packs OverTime: [2] no[84] BytesTo #1             | π - Veri£jNone -             | 🛞 ClaseCon 🖒           | Here Settings       | ow Time and Facke O | verTine: 20 mt Bo 1 DytesTe 末間 • Ver | fyNone •           | _      |
| T RTS P DTR Saudiat 1000 V Cross                                                        |                              | T RTS V DTR Seadler    | 611520 • 6716       | - 5                 |                                      |                    |        |
| 请您注册编立也好球院客户 SEE                                                                        | ~                            | 青您注册嘉立也使结尾客户           | SERD                |                     |                                      |                    |        |
| 【升级别vs. 13.1】★台南高性伯比4G摄波值谓一试 ★17-Tåread中国人的开源免费操作系统 ★新一代wiri                            | i芯片兼否SDG支持AT-Thread ★SBB运器   | 【升级型(15.13.1】 ★合計      | \$富性价比40種块值谓        | ·试 ★17-Thread中国     | 人的开源免费操作系统 ★新一代WiFi芯片兼容              | FELEO支持ET-Thread   | ¥25236 |

### Resource

### Software

- VCP Driver (or download from FTDI official website ₽):
  - FT232 Driver-Windows-32bit ₽
  - FT232 Driver-Windows-64bit ₽
  - MAC FT232 Driver-MAC-64bit ₽
- Sscom Windows 🗗
- Sscom Android 🗗
- Putty.zip 🛛

#### Datasheet

- DS\_FT232RN.pdf ₽
- FT232R.pdf 🗗
- SP481E SP485E.pdf 🗗

### FAQ

Question: It cannot be used on non-windows systems, how to solve it?

#### Answer:

If you encounter a system other than windows that cannot be used normally, you can
enter the official website link below and use it after installing the corresponding
system driver: https://www.ftdichip.cn/Drivers/D2XX.htm @

#### Question: Does it support Linux system?

Answer:

• Compatible with multiple systems, support Win7/8/8.1/10, Mac, Linux, Android, WinCE, and other systems.

**Question:**What should I do if the short-distance communication of RS485 is abnormal?

#### Answer:

• Remove the 120-ohm terminal resistor of RS485.

Question: Does the module have a 120-ohm balance resistor on board?

#### Answer:

Yes, if you need to modify the 120R resistor, you can remove the case for setting, see the yellow jumper cap at the red box in the picture below:

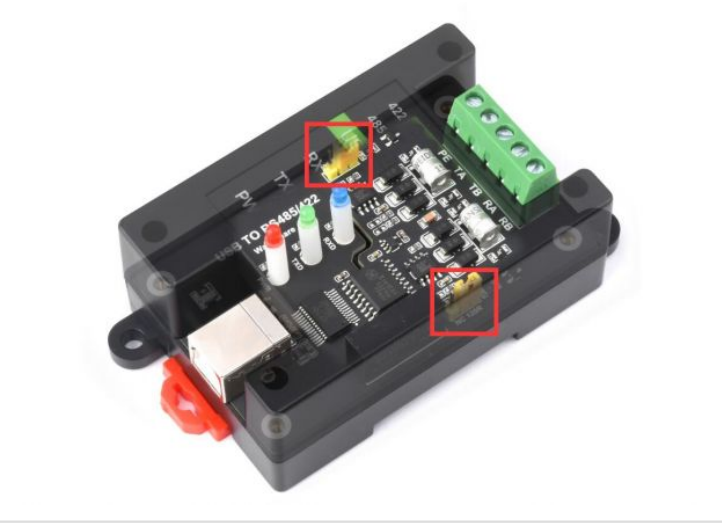

# Support

#### **Technical Support**

If you need technical support or have any feedback/review, please click the **Submit Now** button to submit a ticket, Our support team will check and reply to you within 1 to 2 working days. Please be patient as we make every effort to help you to resolve the issue.

Working Time: 9 AM - 6 AM GMT+8 (Monday to Friday)

#### Submit Now